## ¿Cómo cancelar un salón reservado?

## OFICINAS

1. Si eres usuario Oficina debes ingresar a un espacio, dar click en el ícono del directorio a mano derecho "My reservations" e ingresar a la reserva en cuestión

| Recibidos (1) - jguzman 🔘 刘                                                                            | K) [       | My Reservation    | ns X                | 🔝 Noticias Prin     | cipales de Col 🗙 |                                   |         |                |     |              |             |              |                                                                   |
|----------------------------------------------------------------------------------------------------|------------|-------------------|---------------------|---------------------|------------------|-----------------------------------|---------|----------------|-----|--------------|-------------|--------------|-------------------------------------------------------------------|
| ← → C 🕯 🗋 guayn                                                                                        | narc       | .uninorte.edu     | <b>ı.co</b> /UNEspa | cioWebClient,       | /index.php?p=    | MyReservatio                      | ons&r=1 |                |     |              |             |              | € 🖥 😭                                                             |
|                                                                                                    | <b>3</b>   | duling            |                     |                     |                  |                                   |         |                |     |              | lorgo M     |              | aan Piyora 🚜                                                      |
|                                                                                                    | une<br>Mar | aunng             |                     |                     |                  |                                   |         |                |     | Reservations | - Sear      | ch           |                                                                   |
| My Workbook<br>Notifications                                                                           | M          | Y RESERV          | ATIONS              |                     |                  |                                   |         |                |     |              |             |              |                                                                   |
| My Events<br>My Activities                                                                             | St         | atus: All Statuse | ; <b>•</b>          |                     |                  |                                   |         |                |     |              |             | Date:        | Upcoming •                                                        |
| My Reservations                                                                                        | 6          | 9 ₿छ              | C 🏟                 |                     |                  |                                   | 4 4 1   | /1 ▶ ₩         |     |              | Show: 30 🔻  | Search:      |                                                                   |
| Room Requests To Approve                                                                               |            | Functional U      | Scheduling          | E Event - ID        | Activity - ID    | ▲4 ID                             | Status  | ▲1 Date        | DoW | ▲2 Start     | Tir A End T | in Reservati | on Room(s)                                                        |
| Scheduling<br>Room Availability Search                                                                 |            | REG               | REG                 | Eventos<br>Registro | 2016_PS          | prueba2                           | 0       | April 20, 2016 | w   | 8:30 AM      | 9:30 AM     | CONF         | Sala de<br>Monitoría 1                                            |
| Specific Room Availability<br>Reservations                                                             |            | REG               | REG                 | Eventos<br>Registro | 2016_PS          | Programación<br>Acad PG<br>201630 | 0       | April 25, 2016 | L   | 4:00 PM      | 5:00 PM     | CAPC         | Bloque G -<br>Ala Oeste -<br>Salón harvard-<br>salon<br>magistral |
| 📰 Reservation Calendar                                                                                 |            |                   |                     |                     |                  |                                   |         |                |     |              |             |              | 2 records                                                         |
| Portal Bookings<br>Portal Requests<br>Self-Service Bookings<br>Fools<br>Address Book<br>Room Inventory |            |                   |                     |                     |                  |                                   |         |                |     |              |             |              |                                                                   |
| Event Search                                                                                           |            |                   |                     |                     |                  |                                   |         |                |     |              |             |              |                                                                   |
|                                                                                                    | 6          |                   |                     | -                   |                  |                                   |         |                |     |              |             | ES 🛓         | <ul> <li>11:09 a.m.</li> <li>19/04/2016</li> </ul>                |

2. Dentro de la reserva, ubicarse en "Time and room information" y dar click en el ícono "Edit". Luego chequear con un chulo el box del estatus del salón y presionar el ícono en rojo de cancel, dar click en "save" y colocar un comentario opcional al aprobador del espacio sobre la razón de la cancelación. Con esto estará finalizada tu cancelación de salón

| My Workbook                                                                                                    | /ly Reservations > Reservation: Eventos Registro - 2016_PS - prueba2                                                                                                    | Reservations - Search                                                                                                    |                      |
|----------------------------------------------------------------------------------------------------|----------------------------------------------------------------------------------------------------|----------------------------------------------------------------------------------------------------|----------------------|
| Notifications                                                                                                    | RESERVATION: EVENTOS REGISTRO - 2016_PS                                                                                                    | S - PRUEBA2                                                                                                    |                      |
| My Events<br>My Activities                                                                                              | 🕼 Create Copy 🚔 Print                                                                                                    |                                                                                                    |                      |
| My Reservations                                                                                                    | Details Services (0) Billing Workflow Portal Settings                                                                                                    |                                                                                                    |                      |
| Koom Requests to Approve                                                                                                | Classification                                                                                                    |                                                                                                    |                      |
| Scheduling<br>Room Availability Search<br>Specific Room Availability                                                    | Scheduling Data Set: REG - REG<br>Event: Eventos Registro<br>Activity: 2016_PS                                                                                                    |                                                                                                    |                      |
| Reservations                                                                                                    | General Information                                                                                                    |                                                                                                    |                      |
| <ul> <li>New Reservation</li> <li>Manage Reservations</li> <li>Reservation Calendar</li> <li>Portal Bookings</li> </ul> | Status: Approved<br>Reservation Type: CONF<br>ID: prueba2<br>Number of Attendees: 8<br>Description: constraintifieds                                                                                         | Managed by: Jorge Miguel Guzman Rivera<br>Requestor's Unit <not specified=""><br/>Requestor Contact. Lina Maria Nader Villa</not> |                      |
| Portal Requests                                                                                                    | Note: <not specified=""><br/>Time and Room Information</not>                                                                                                    |                                                                                                    | 🛃 Save 🖉 Un          |
| Tools                                                                                                    | <ul> <li>Find a time and room</li> <li>Pick a time in a specific room</li> </ul>                                                                                                    | Cancel                                                                                                    |                      |
| Room Inventory                                                                                                    | -                                                                                                    |                                                                                                    |                      |
| Room Inventory<br>Event Search                                                                                          | lime                                                                                                    |                                                                                                    |                      |
| Room Inventory<br>Event Search                                                                                          | Date:         Start Time:         End Time:         Duration:           2016/04/20         8:30 AM         9:30 AM         01:00                                                                             | Status A Room Room Type - ID                                                                                                    | Room - Capacity      |
| Room Inventory<br>Event Search<br>Search<br>Manage Event Filters                                                        | Ime         Start Time:         End Time:         Duration:           2016/04/20         6.30 AM         9.30 AM         01.00           Recurring Reservation         9.30 AM         9.10 AM         01.00 | Status     Anom     Soque 14 - Sala de     Monitoria 1                                                                            | Room - Capacity<br>8 |

| 🖊 Recibidos (2) - jguzman 💿 >                                 | K Reservation: Eventos Regia 🗙 🔳 No                                                                                                    | icias Principales de Co 🗙 🚺     | the set that is not in  |                                                                      |                               |
|---------------------------------------------------------------|----------------------------------------------------------------------------------------------------|---------------------------------|-------------------------|----------------------------------------------------------------------|-------------------------------|
| ← → C 🕯 🗋 guayn                                               | naro.uninorte.edu.co/UNEspacioWe                                                                                                    | oClient/index.php?p=ViewReserva | tion&rid=aa5d660d-000f- | 4910-8fc2-daa6aab5ddd7                                               | ④ ☜ ☆ ≡                       |
| My Workbook                                                   | My Reservations > Reservation: Eventos Re                                                                                                    | gistro - 2016_PS - prueba2      |                         | Reservations                                                         | • Search P                    |
| Notifications                                                 | <b>RESERVATION: EVENTOS</b>                                                                                                    | REGISTRO - 2016_PS - P          | RUEBA2                  |                                                                      |                               |
| My Events<br>My Activities                                    | 🔲 Create Copy 🛛 🚔 Print                                                                                                    |                                 |                         |                                                                      |                               |
| My Reservations                                               | Details Services (0) Billing W                                                                                                    | orkflow Portal Settings         |                         |                                                                      |                               |
| Room Requests To Approve                                      | Classification                                                                                                    |                                 |                         |                                                                      |                               |
| Scheduling                                                    | Scheduling Data Set: REG - REG                                                                                                    |                                 |                         |                                                                      |                               |
| Room Availability Search<br>Specific Room Availability        | Event: Eventos Registro<br>Activity: 2016 PS                                                                                                    |                                 |                         | ×                                                                    |                               |
| Reservations                                                  | General Information                                                                                                    | Please enter a comment:         |                         |                                                                      |                               |
| Over Reservation ■ Manage Reservations ■ Reservation Calendar | Status: Approved<br>Reservation Type: CONF<br>ID: prueba2                                                                                       | No se va a utilizar             |                         | orge Miguel Guzman Rivera<br>not specified><br>ina Maria Nader Villa |                               |
| Portal Bookings<br>Portal Requests<br>Self-Service Bookings   | Number of Attendees:         8           Description: <not specified:<="" td="">           Note:         <not specified:<="" td=""></not></not> |                                 |                         |                                                                      |                               |
| Tools                                                         | Time and Room Information                                                                                                    |                                 |                         |                                                                      |                               |
| Address Book                                                  | Find a time and room                                                                                                    | OK                              | Cancel                  |                                                                      |                               |
| Room Inventory                                                | Pick a time in a specific room                                                                                                    |                                 |                         |                                                                      |                               |
| Event Search<br>Search<br>Manage Event Filters                | Date:         Start Time:         End           2016/04/20         8:30 AM         9:30                                                         | Time: Duration:<br>AM 01:00     | _ ⊕ m C ↔<br>Z Status   | Room     Room     Bloque I4 - Sala de     LAB                        | Type - ID Room - Capacity     |
| -                                                             | Recurring Reservation                                                                                                    |                                 |                         |                                                                      |                               |
|                                                               |                                                                                                    |                                 |                         |                                                                      |                               |
|                                                               |                                                                                                    |                                 |                         |                                                                      |                               |
| © 2014 - Powered by                                           |                                                                                                    |                                 |                         |                                                                      | Help About -                  |
|                                                               |                                                                                                    |                                 |                         |                                                                      | ES • 11:18 a.m.<br>19/04/2016 |

PERSONAS (Estudiantes, profesores o funcionarios)

 Si eres usuario Personas debes ingresar a un espacio, dar click en el ícono del directorio a mano derecho "My bookings" en caso de ser estudiante o "My request" en caso de ser profesor o funcionario e identificar la reserva en cuestión

| M Recibidos (3) - jguzman 🖏 x 🕻 🔠 My Reservations x X 🗰 Mis Servicios - uninorte x V 🇰 Espacios y reservas - unin: x Y 👬 My Bookings x |          |
|----------------------------------------------------------------------------------------------------|----------|
| ← → C f  guaymaro.uninorte.edu.co/UNEspacio/index.php?p=MyBookings&r=1                                                                 | @. 🖬 ☆ 🔳 |
| UNESPACIO                                                                                                    |          |

| EnCampus Port                                                            | al                    |                                    |                     |                                |                                |                                         | Maria I                               | Fernanda Alfaro            | Vega 🌣    |  |  |
|--------------------------------------------------------------------------|-----------------------|------------------------------------|---------------------|--------------------------------|--------------------------------|-----------------------------------------|---------------------------------------|----------------------------|-----------|--|--|
| Home                                                                     | Portal - Home > My Bo | ookings                            |                     |                                |                                | All Activities                          | <ul> <li>This Week</li> </ul>         | <ul> <li>Search</li> </ul> |           |  |  |
| My Calendar                                                              | MY BOOKING            | S                                  |                     |                                |                                |                                         |                                       |                            |           |  |  |
| My Bookings                                                              | By occurrence         |                                    |                     |                                |                                |                                         |                                       | Filter: Upcoming B         | ookings 🔻 |  |  |
| Self Service                                                             |                       | Id 4 1 /1 > > > Show: 30 • Search: |                     |                                |                                |                                         |                                       |                            |           |  |  |
| My Self Service                                                          | Booking               | Date                               | Time                | Approved Room(s)               | Requested Room                 | Additiona                               | Information                           | Cancel                     |           |  |  |
| Find a room<br>Book a specific room                                      | CUB_404090            | Wednesday, April 20,<br>2016       | 11:30 AM - 12:30 PM | Biblioteca KCP - Cubículo<br>1 | Biblioteca KCP -<br>Cubículo 1 | Por favor in<br>las persona<br>reserva. | grese nombe y co<br>s que hacen parte | digo de Cancel de la       |           |  |  |
| My Requests<br>Find a room<br>Request a specific room                    |                       |                                    |                     |                                |                                |                                         |                                       |                            | 1 record  |  |  |
| Calendar Search<br>All Activities<br>Courses<br>Events<br>Exams<br>Rooms |                       |                                    |                     |                                |                                |                                         |                                       |                            |           |  |  |
| Last update: 2016,                                                       | /04/19 11:30 AM       |                                    | © 2014 - I          | Powered by Infosilem           |                                |                                         |                                       | Help Technical Su          | nort      |  |  |

2. Ir al ícono de "Cancel" dar click y con esto el salón reservado ha sido cancelado

| 🖊 Recibidos (3) - jguzman@             | × My Reservations     | × Mis Servicios              | - uninorte.ec × V 🏨 Espacio                                                       | os y reservas - unina 🗙 🚼 My | Bookings       | ×                                                                         |                | 8                          |                          |
|----------------------------------------|-----------------------|------------------------------|-----------------------------------------------------------------------------------|------------------------------|----------------|---------------------------------------------------------------------------|----------------|----------------------------|--------------------------|
| ← → C 🕯 🗋 guay                         | /maro.uninorte.edu.c  | o/UNEspacio/index.php        | p=MyBookings&r=1?                                                                 |                              |                |                                                                           |                |                            | @ ¶∎ ☆ ≡                 |
| UNESPACI                               | ൪                     |                              |                                                                                   |                              |                |                                                                           |                |                            |                          |
| 🚼 EnCampus Portal                      |                       |                              |                                                                                   |                              |                |                                                                           | Maria          | Fernanda Alfaro            | Vega 🏚 -                 |
| Home                                   | Portal - Home > My Bo | ookings                      |                                                                                   |                              |                | All Activities                                                            | ▼ This Week    | <ul> <li>Search</li> </ul> | Q                        |
| My Calendar                            | MY BOOKING            |                              |                                                                                   |                              |                |                                                                           |                |                            |                          |
| <u>My Bookings</u>                     | By occurrence         |                              |                                                                                   |                              |                |                                                                           |                | Filter: Upcoming B         | ookings 🔻                |
| Self Service                           |                       |                              |                                                                                   | 4 4 1 /1 ▶                   | H              |                                                                           | Show: 30 🔻     | Search:                    |                          |
| My Self Service                        | Booking               | Date                         | Time                                                                              | Approved Room(s)             | lequested Roon | n Additiona                                                               | al Information | Cancel                     |                          |
| Book a specific room                   | CUB_404090            | Wednesday, April 20,<br>2016 | 0, 11:30 AM - 12:30 PM Biblioteca KCP - Cubiculo Biblioteca KCP -<br>1 Cubiculo 1 |                              |                | Por favor ingrese nombe y codigo de<br>las personas que hacen parte de la |                |                            |                          |
| Requests                               |                       | Can                          | cel Booking                                                                       |                              | ×              | reserva.                                                                  |                |                            |                          |
| My Requests                            |                       |                              | C                                                                                 | K Cancel                     |                |                                                                           |                |                            | 1 record                 |
| Find a room<br>Request a specific room |                       |                              |                                                                                   |                              |                |                                                                           |                |                            |                          |
|                                        |                       |                              |                                                                                   |                              |                |                                                                           |                |                            |                          |
| All Activities                         |                       |                              |                                                                                   |                              |                |                                                                           |                |                            |                          |
| Courses                                |                       |                              |                                                                                   |                              |                |                                                                           |                |                            |                          |
| Events                                 |                       |                              |                                                                                   |                              |                |                                                                           |                |                            |                          |
| Rooms                                  |                       |                              |                                                                                   |                              |                |                                                                           |                |                            |                          |
|                                        |                       |                              |                                                                                   |                              |                |                                                                           |                |                            |                          |
|                                        |                       |                              |                                                                                   |                              |                |                                                                           |                |                            |                          |
|                                        |                       |                              |                                                                                   |                              |                |                                                                           |                |                            |                          |
| Last update: 2016/0                    | 04/19 11:30 AM        |                              | © 2014 - P                                                                        | owered by Infosilem          |                |                                                                           |                | Help Technical Su          | pport                    |
| 🚱 🔞 🄇                                  |                       | X 🚼 🖊                        |                                                                                   |                              |                |                                                                           |                | ES 🔺 🌓 🖵                   | 11:31 a.m.<br>19/04/2016 |

| Recibidos (3) - jguzman 🛛 🗙 🚼 My Reservations 🛛 🗙 | 🗰 Mis Servicios - uninorte.e 🛪 🗙 💼 Espacios y reservas - unin 🛛 🗙 🏥 My Bookings | × |         |
|---------------------------------------------------|---------------------------------------------------------------------------------|---|---------|
| ← → C f Guaymaro.uninorte.edu.co/UNEspa           | cio/index.php?p=MyBookings&r=1                                                  |   | Q 🖬 公 🔳 |

## UNESPACIO

| 🖶 EnCampus Porta                                                                                                    | I.                        |                               |                     |                  |                                 | Maria Fernanda /                               | Alfaro Vega 📫 -                           |
|----------------------------------------------------------------------------------------------------|---------------------------|-------------------------------|---------------------|------------------|---------------------------------|------------------------------------------------|-------------------------------------------|
| Home                                                                                                    | Portal - Home > My Bookin | gs                            |                     |                  | All Activities 👻 T              | his Week 🔹 Search                              | Q                                         |
| My Calendar                                                                                                    | <b>MY BOOKINGS</b>        |                               |                     |                  |                                 |                                                |                                           |
| My Bookings                                                                                                    | By occurrence             |                               |                     |                  |                                 | Filter: Upco                                   | ming Bookings 🔻                           |
| Self Service                                                                                                    |                           |                               |                     | I4 4 1 /1 > >I   | Sho                             | w: 30 🔻 Search:                                |                                           |
| My Self Service                                                                                                    | Booking                   | Date                          | Time                | Approved Room(s) | Requested Room                  | Additional Informat                            | ion                                       |
| Find a room<br>Book a specific room                                                                                                    | CUB_404090                | Wednesday, April 20, 2016     | 11:30 AM - 12:30 PM |                  | Biblioteca KCP - Cubículo 1     | Por favor ingrese nom<br>personas que hacen pa | pe y codigo de las<br>arte de la reserva. |
| Requests                                                                                                    |                           |                               |                     |                  |                                 |                                                | 1 record                                  |
| My Requests<br>Find a room<br>Request a specific room<br><b>Calendar Search</b><br>All Activities<br>Courses<br>Events<br>Exams<br>Rooms |                           |                               |                     |                  | Infosilem EnCampus <sup>a</sup> | ۰ - Enterprise ۹۰۰ × )-                        |                                           |
| Last update: 2016/0                                                                                                    | 04/19 11:31 AM            | © 2014 - Powered by Infosilem |                     |                  | You have received a Notifica    | tion                                           | nical Support                             |
| 🚱 🔞 📀                                                                                                    | 2 🚞 🖄                     |                               |                     |                  |                                 | ES 🔒 🚹                                         | () 🗊 11:32 a.m.<br>19/04/2016             |